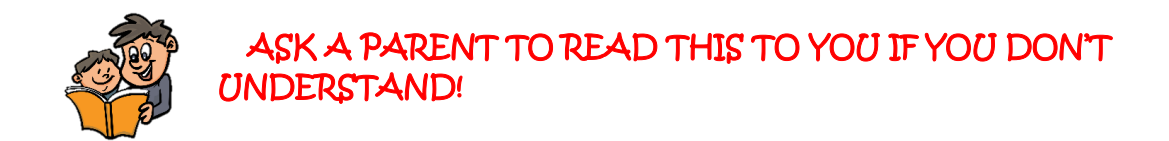

## How to access your SumDog maths work

1. Log on and do your warm up as normal

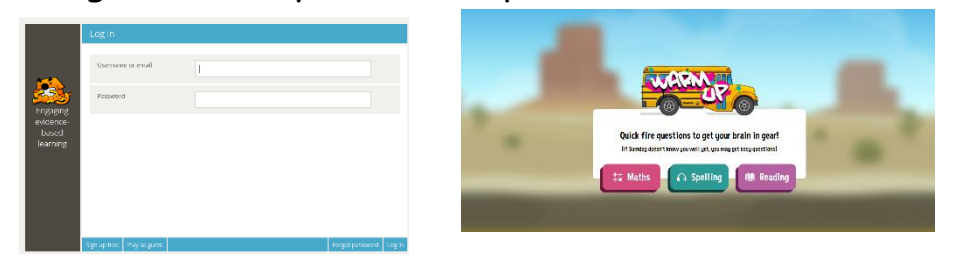

2. On the home screen, click tasks

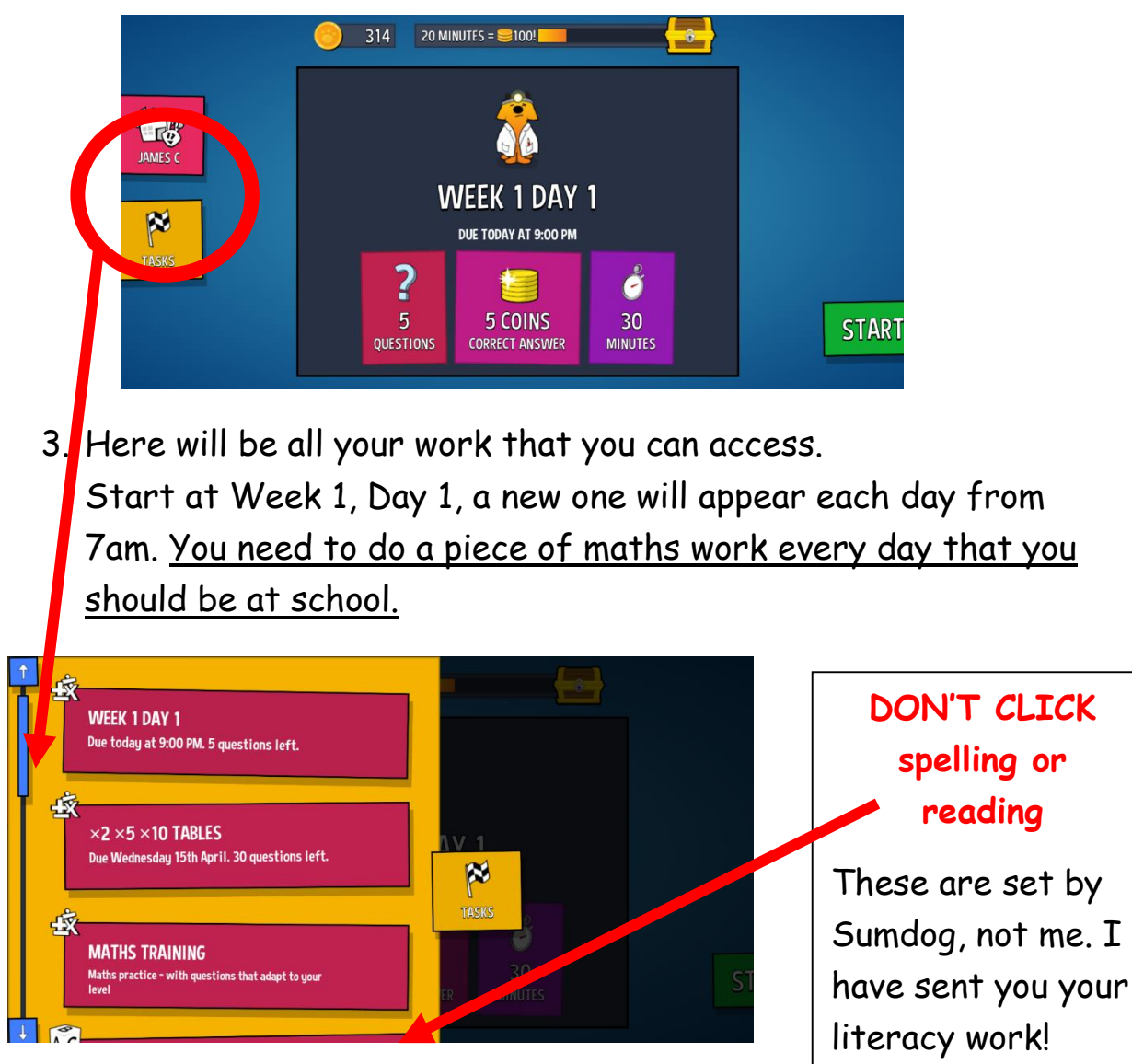

4. You will need to do the working out on a piece of paper, in your exercise book OR on a whiteboard if you have one - they are not mental maths questions!

| Q1 |    | 3+2+ | 5= ? | <mark>29:57</mark> |
|----|----|------|------|--------------------|
|    | 10 | 9    | 11   | 5                  |
|    |    |      |      |                    |
| ←  |    |      |      | NEXT →             |

- 5. Do as many questions as you can in the time you have. You can skip if you get really stuck. If the time runs out, it's ok, don't worry ©
- If you do finish early, go back and check your working out.

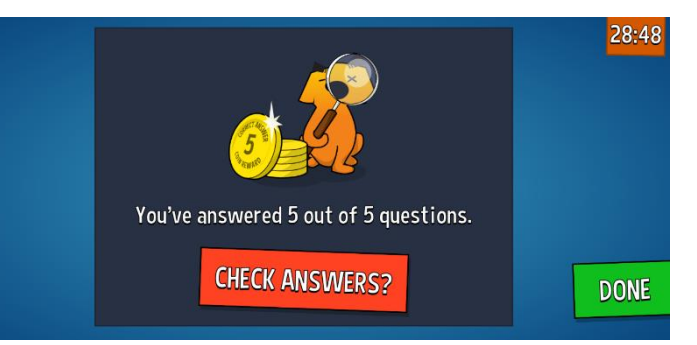

- It will tell you how many you scored.
  The work gets marked and sent to me so only I can see how you're getting on and which ones you've got right/wrong.
- 8. Times tables are still there, you should be having a go at these at least once a week. Remember, they're only easy if you know how to do them!

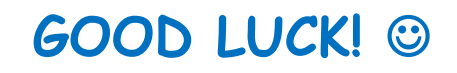